## Configuración de correo

## macOS: Apple Mail (IMAP)

A continuación se explicará cómo llevar a cabo la configuración de correo en 8 pasos rápidos. Utilice las imágenes como guía.

**1.**Ingrese a la aplicación de **Mail / Correo** en su ordenador.

2.Seleccione Mail en la esquina superior izquierda y luego seleccione **"Add** Account"/Agregar cuenta como se muestra en la imagen.

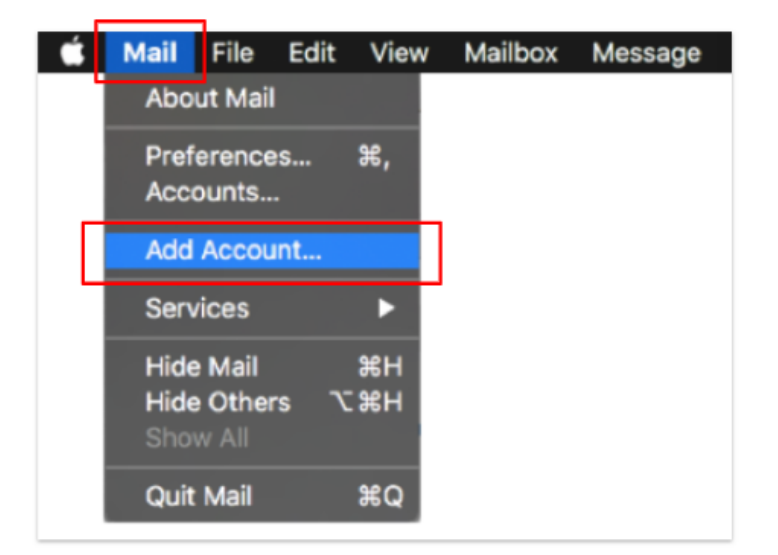

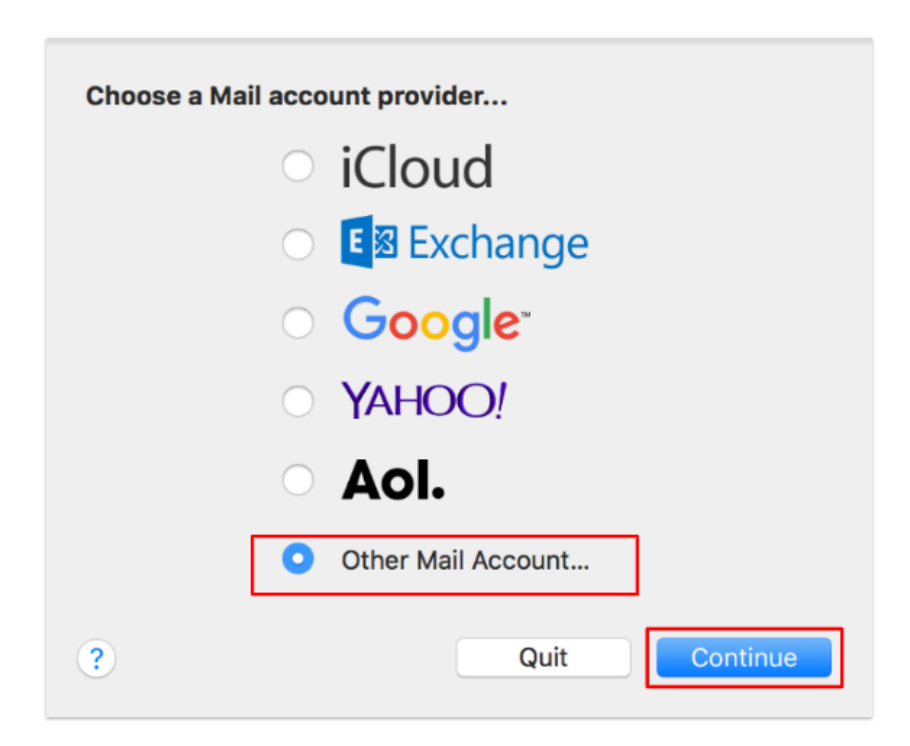

3. En la siguiente ventana deberá seleccionar "Other Mail Account"/
Otro (al final de la lista).

Luego haga click en "Continue"/Continuar/Siguiente **4.** A continuación deberá completar los campos correspondientes con la siguiente información:

Name/Nombre: Su nombre completo Email Address/Dirección de correo: aquí deberá escribir su correo electrónico. En la imagen se utilizó como ejemplo soporte@prored.com.uy. Password/Contraseña: Contraseña de su correo electrónico

| Add a Mail account To get started, fill out the following information: |                     |  |  |
|------------------------------------------------------------------------|---------------------|--|--|
| Name:                                                                  |                     |  |  |
| Email Address:                                                         | soporte@pro-red.com |  |  |
| Password:                                                              | •••••               |  |  |
| Cancel                                                                 | Back Sign In        |  |  |

5.Una vez completados los campos, seleccione Sign In/Crear

**6**.Para continuar deberá completar los siguientes campos con la información correspondiente.

## Email Address/Dirección de correo:

aquí deberá escribir su correo electrónico. En la imagen se utilizó como ejemplo soporte@prored.com.uy. **User name/ Nombre de usuario:** vuelva a escribir su dirección de correo electrónico. **Password/Contraseña:** Contraseña de su correo electrónico

| Email Address:                             | soporte@pro-red.com  |  |
|--------------------------------------------|----------------------|--|
| User Name:                                 | soporte@pro-red.com  |  |
| Password:                                  | •••••                |  |
| Account Type:                              | ІМАР                 |  |
| Incoming Mail Server:                      | secure.emailsrvr.com |  |
| Outgoing Mail Server:                      | secure.emailsrvr.com |  |
| Unable to verify account name or password. |                      |  |
| Cancel                                     | Back Sign In         |  |

Account Type/ Tipo de cuenta: Seleccione IMAP

Incoming Mail Server/Servidor de correo de entrada:secure.emailsrvr.com Outgoing Mail Server/Servidor de correo de salida: secure.emailsrvr.com

**Nota:** a pesar de que en algún campo diga "automático" u "opcional" deberá completar toda la información para poder continuar con la configuración. Verifique que todos los campos estén completos antes de continuar.

7. Una vez completado el paso anterior seleccione Sign in / Crear

**8.** Seleccione los elementos que quiere sincronizar. Puede dejar los seleccionados por defecto.

Luego seleccione **"Done"/Aceptar** 

Su correo está listo para utilizar.

| Select the apps you want | t to use with this account: |
|--------------------------|-----------------------------|
| 🗹 🕵 Mail                 |                             |
| Votes                    |                             |
| Cancel                   | Back Done                   |